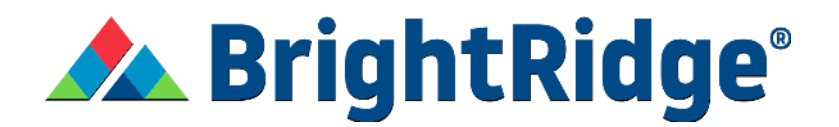

## Set up your SmartHub Home Profile

SmartHub is offering a new enhancement to try and show you where your usage might be coming from. It is not 100% accurate and in no way affects your billing. You will want to make sure you have built your home profile stating what you do and don't have in your home. Many different appliances, fixtures, and devices have a similar electrical footprint. It can take up to 4 months to disaggregate the information to be more accurate. Only active accounts will be used; any information on past inactive accounts is not included. If you disconnect an account, it will be removed once it is inactive.

1. Log into your SmartHub account then select Usage on the top left of the screen. Once it expands, click "Build Your Home Profile".

| 🏫 🛦 BrightRidge                         |   | НОМЕ                                                                                                    |  |  |  |  |
|-----------------------------------------|---|----------------------------------------------------------------------------------------------------|--|--|--|--|
| BILL & PAY                              | ~ | NOTIFICATIONS (3)                                                                                                    |  |  |  |  |
| USAGE                                   | ~ | New Energy Usage Functionality Available Now!                                                                                                    |  |  |  |  |
| MY SERVICES                             |   | We are excited to introduce new energy usage functionality within SmartHub! Your energy usage is now broken down into unique energy patterns<br>to help you understand your monthly electric usage. If a usage pattern is not accurate, please complete your Home Profile by clicking here. |  |  |  |  |
| DOCUMENTS                               |   | Check out our new feature, My Services!                                                                                                    |  |  |  |  |
| CONTACT US                              | ~ | My Services, available in the SmartHub app and SmartHub web, allows for easy broadband service sign-up if you have received an "Available<br>Now" fiyer from us. Check it out today by clicking here!                                                                                       |  |  |  |  |
| SETTINGS                                | ~ | Stay Connected with our Quarterly Newsletter!                                                                                                    |  |  |  |  |
| <ol> <li>Report Power Outage</li> </ol> | e | Sign up for our Get Connect quarterly newsletter by clicking here. You can always access all our newsletters on our website under the ABOUT tab.                                                                                                    |  |  |  |  |

2. Select whether you live in a single family home or an apartment/condo.

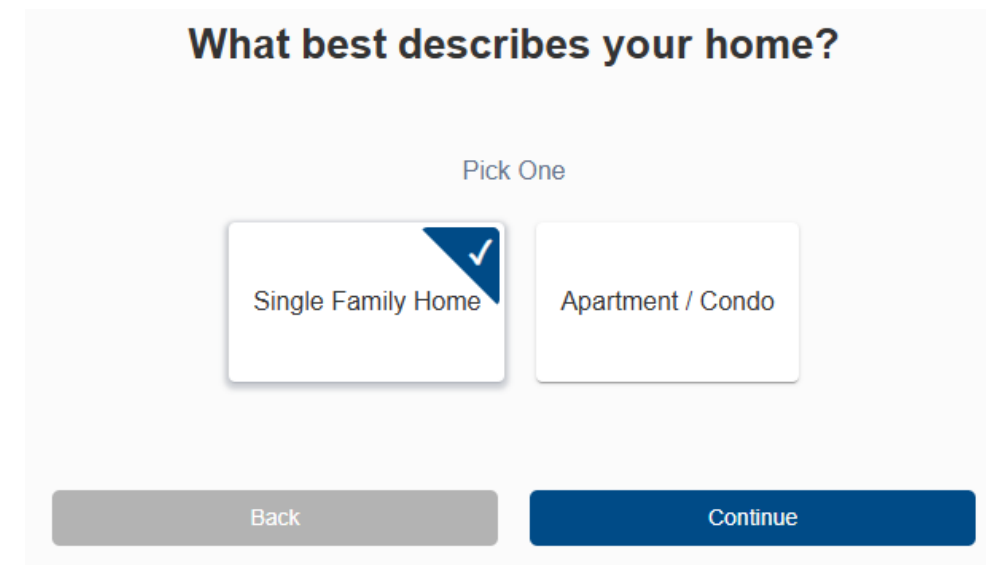

3. Select if you own your home.

| Pick | One |  |
|------|-----|--|
| Yes  | No  |  |
|      |     |  |

4. Enter the size of your home in Sq. ft.

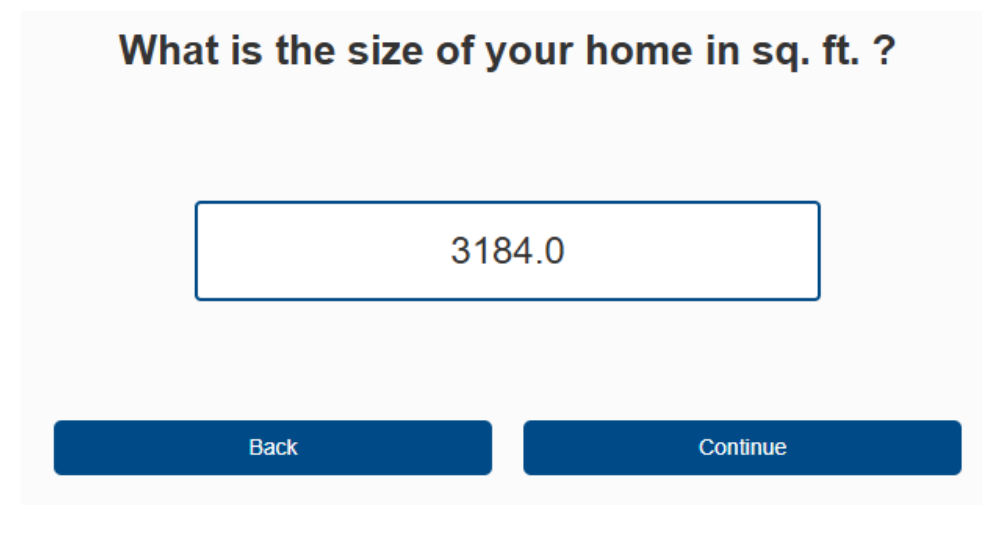

5. Select how many bedrooms your home has.

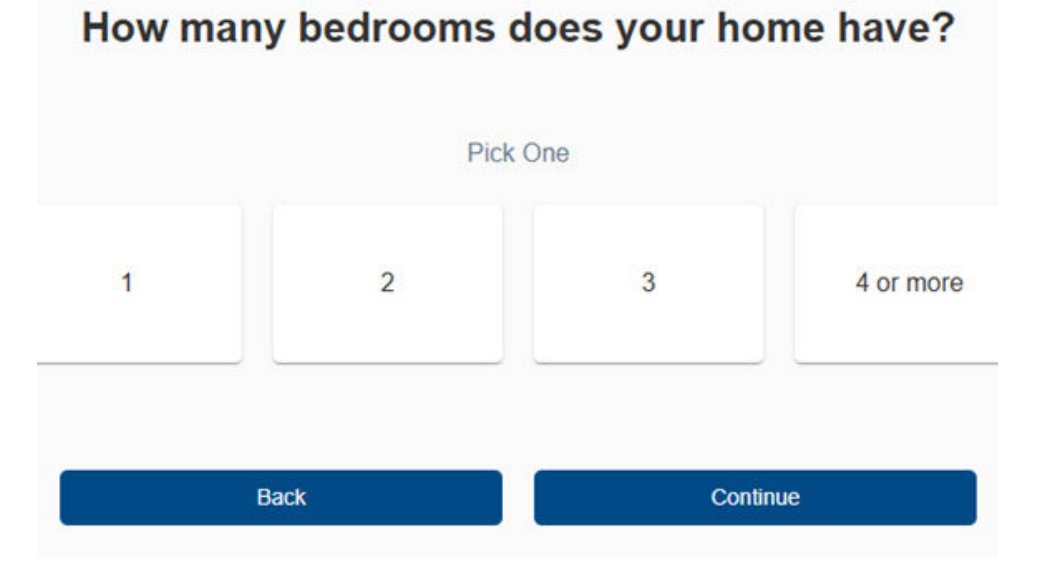

6. Select how many people live in your home.

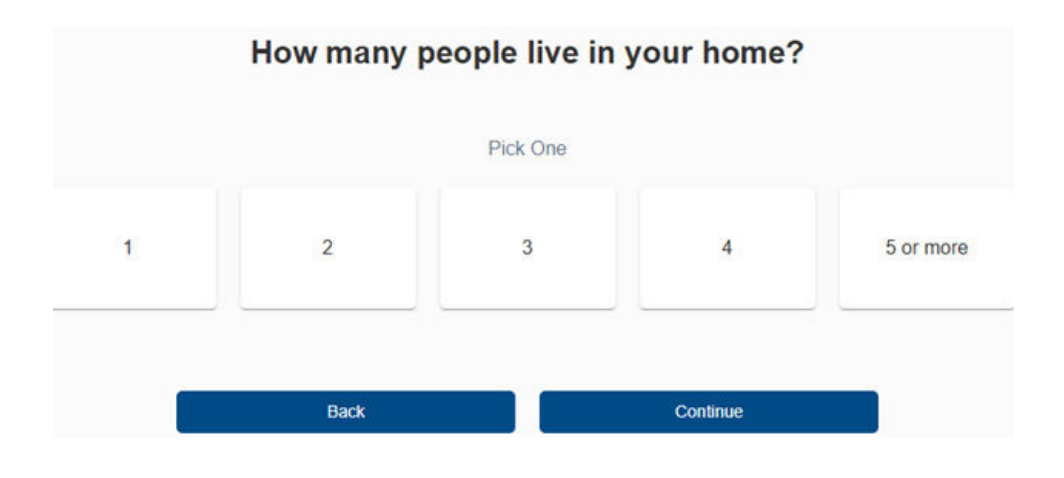

7. Select what type of heating system you use.

| Boiler         |
|----------------|
| Don't have one |
|                |

8. Select if you use space heaters.

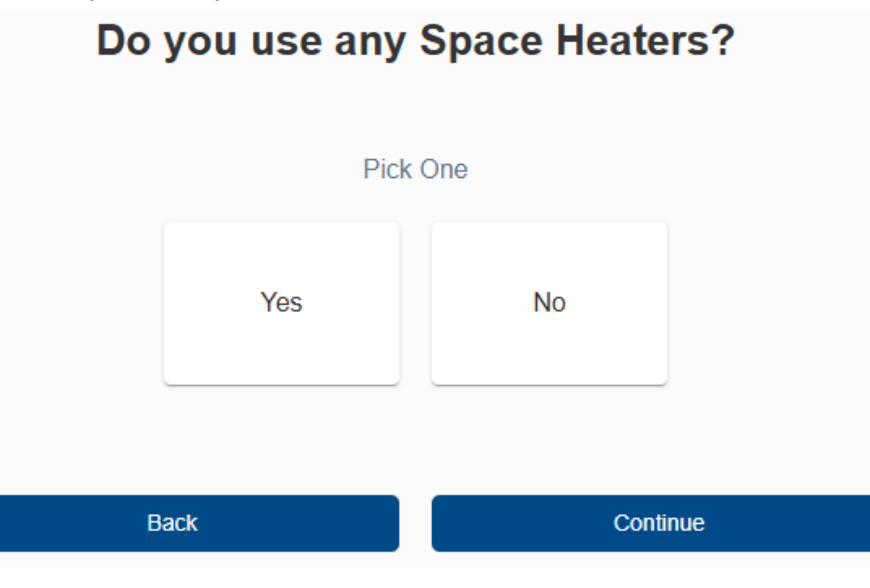

9. Select what type of cooling system you use.

| Which type of Central Cooling System do you use? |                                         |          |                |  |  |  |
|--------------------------------------------------|-----------------------------------------|----------|----------------|--|--|--|
|                                                  | Pick One                                |          |                |  |  |  |
| Central Forced Air Cooling                       | Heat Pump / Reverse cycle / Mini Splits | Not Sure | Don't have one |  |  |  |
|                                                  | Back                                    | Continue |                |  |  |  |

10. Select any additional cooling devices.

|                          | Choose all that Appl | У    |      |
|--------------------------|----------------------|------|------|
| n-wall or Window AC Unit | Evaporative Cooler   | Fan  | None |
|                          |                      | T un |      |

11. Select what kind of thermostat you use.

| W                | hat kind of the | ermostat do you use?       |          |
|------------------|-----------------|----------------------------|----------|
|                  |                 | Pick One                   |          |
| Non-programmable | Programmable    | Smart Connected Thermostat | Not Sure |
|                  | Do              | on't have one              |          |
|                  |                 |                            |          |
|                  | Back            | Continue                   |          |

12. Select what type of water heater you use.

| Wha                       | t type of V   | Vater He    | ating do you use?      |              |
|---------------------------|---------------|-------------|------------------------|--------------|
|                           |               | Pick One    | 9                      |              |
| Storage Tank Water Heater | Tankless W    | ater Heater | Heat Pump Water Heater | Combi Boiler |
| Dis                       | trict Heating | Not Sure    | e Don't have one       |              |
|                           | Back          |             | Continue               |              |

13. Select the type of cleaning appliances you have.

|                 | Choose a | II that Apply |      |
|-----------------|----------|---------------|------|
| Washing Machine | Dryer    | Dishwasher    | None |
|                 |          |               |      |
| Bac             | ĸ        | Continue      | 2    |

14. Select if you have a solar panel.

## Do you have solar panel installed in your home?

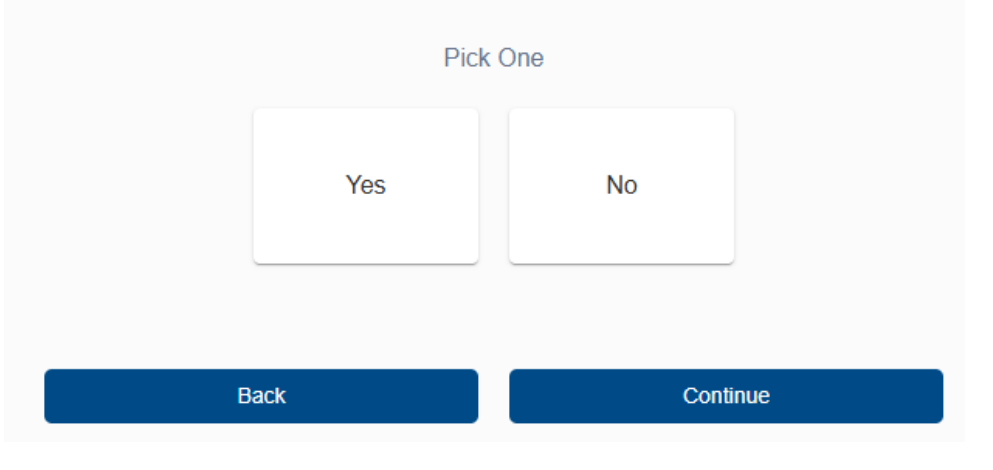

15. Select the type of oven you have.

| Electricity | Natural Gas | Don't have one |
|-------------|-------------|----------------|

16. Select the type of stove you have.

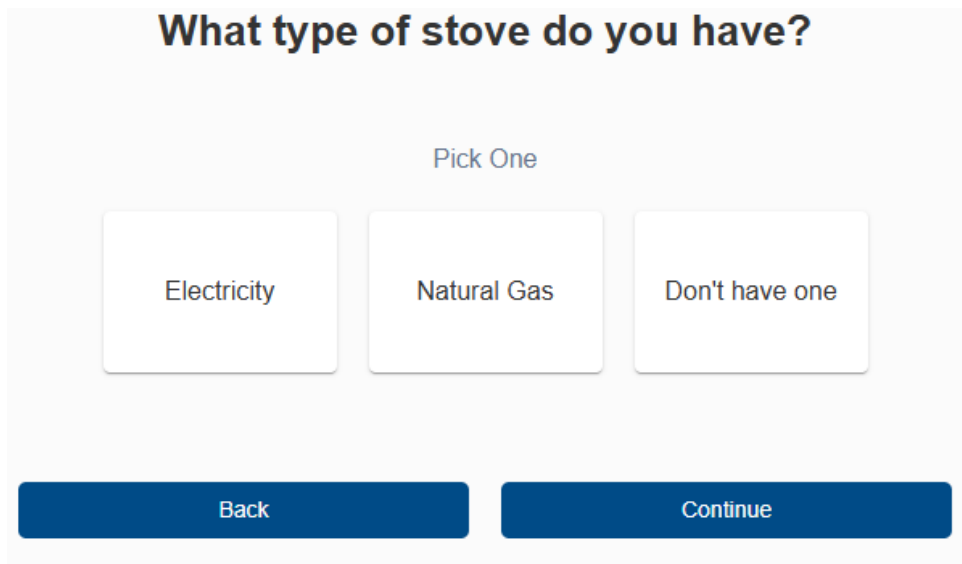

17. Select if you have a pool.

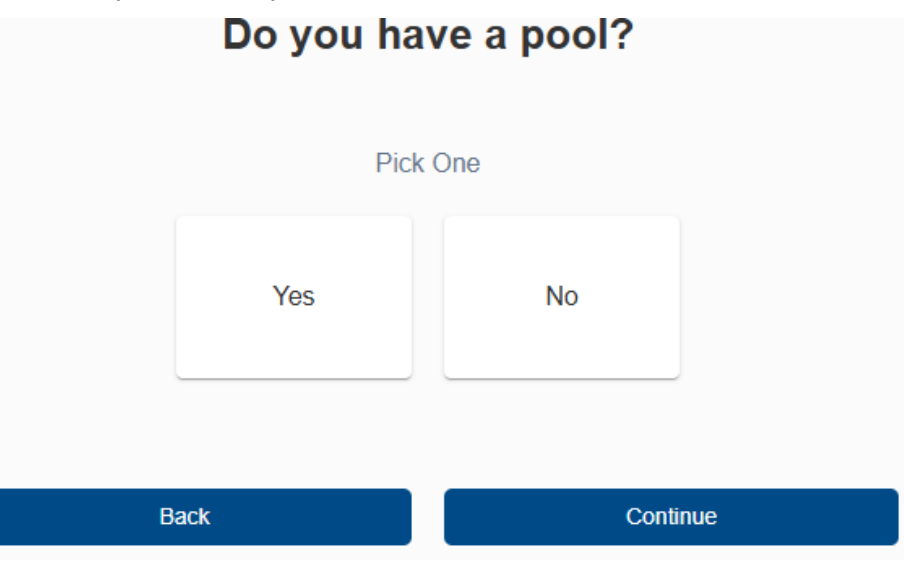

## 18. Select the types of entertainment appliances you have. Which of the following entertainment appliances do you have in you home?

| TV          | Сотри     | iter (Desktop) | Computer (Laptop)   | Game Conso |
|-------------|-----------|----------------|---------------------|------------|
| Cable/Broad | lband box | Audio System   | ns (Speakers Hi-fi) | None       |

19. Select if you have an electric vehicle.

| Do you have an B | Electric Vehicle? |
|------------------|-------------------|
| Pick             | One               |
| Yes              | No                |
| Back             | Continue          |

20. Select the number of refrigerators in the home.

## How many refrigerators or freezers do you have in your home?

|      | Pick One |           |  |
|------|----------|-----------|--|
| 1    | 2        | 3 or more |  |
| Back |          | Continue  |  |

21. Select how many lights are turned on daily.

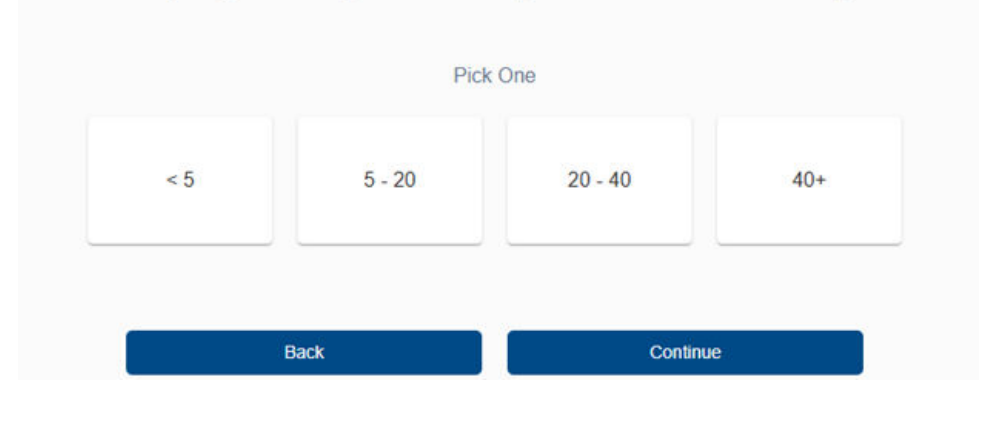

How many lights do you actually TURN ON on a daily basis?

- 22. Select how many lights are LED.
- What portion of your indoor light bulbs are energy efficient (like CFLs or LEDs)?

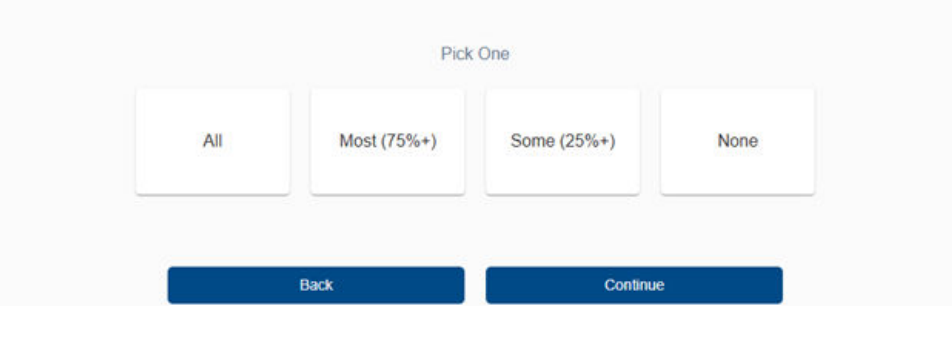

23. Select any appliances that operate 24/7. Then click finish. Do you have any of the following appliances that operate on a 24x7 basis?

| Fish Tank, Aquariums, Fountain      | Sump Pump              | Well Pum |
|-------------------------------------|------------------------|----------|
| Any medical device (Ventilator, Oxy | gen Concentrator etc.) | None     |